# Biz Box ルータ 「NVR500」 ファームウェアバージョンアップ手順書

#### 1.1 DOWNLOAD ボタンでリビジョンアップする

「DOWNLOADボタンの設定」画面でリビジョンアップを「許可する」に設定している場合は、本製品前面の DOWNLOADボタンを押すだけで、リビジョンアップを実行できます。

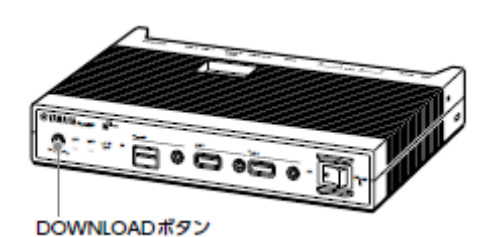

ご注意

DOWNLOADボタンでリビジョンアップを実行する場合、本製品のランプでリビジョンアップの状態を確認 できます。

ファームウェアのダウンロードが完了して、リビジョンアップが開始されると、ONランプ以外の前面 ランプが順番に点灯します。

#### DOWNLOADボタンによるリビジョンアップを許可する

| 詳細設定と情報                                  | DOWLORDHYLADISE |
|------------------------------------------|-----------------|
| 1-1-11) > 121(41(2)(2), 944(1) > Rocener | 141.477.41世纪)   |
| DOWLDAD                                  | E (             |
| 98.526529-5304840                        | OBSTAN ABST. AL |
|                                          |                 |
|                                          | 総定の確定           |
|                                          | 解告 トンゴへ発告       |

DOWNLOADボタンによるリビジョンアップを行いたいときは、「許可する」を選びます。 設定内容について詳しくは、設定画面の「ヘルプ」をクリックして、表示される説明をご覧ください。

### 「DOWNLOADボタンの設定」画面を開くには

「かんたん設定ページ」から、以下の順に設定画面のボタンをクリックします。

- ▶ トップページの「詳細設定と情報」
- ▶ 「DOWNLOADボタンの設定」の「設定」

### <u>DOWNLOADボタンを押してリビジョンアップする</u>

DOWNLOADボタンを3秒間押し続けると、新しいリビジョンのファームウェアの有無をチェックします。 新しいリビジョンのファームウェアが見つかった場合は、自動的にファームウェアをダウンロードして から、リビジョンアップを実行します。

リビジョンアップが終了すると

本製品が再起動します。

## 1.2「かんたん設定ページ」でリビジョンアップする

「リビジョンアップの実行」画面で行います。

| ファームヴェアのメビショ   | 17:22                                |  |  |
|----------------|--------------------------------------|--|--|
| 98952757088    | KII.                                 |  |  |
| 現在のりだいとい       | Rev. 11.00.00 Yes .3.314 200150 2010 |  |  |
| 97;40-F\$\$am. | a va dhaf o<br>Deca                  |  |  |
| モンシンタウンの計画     | CB446 #98.00                         |  |  |

「実行」をクリックすると、新しいリビジョンのファームウェアの有無をチェックします。新しいリビジョンのファームウェアが見つかった場合は、画面に今のリビジョン番号と新しいリビジョン番号が表示されます。その状態でもう一度「実行」をクリックすると、ファームウェアのダウンロード後に自動でリビジョンアップを実行します。

設定内容について詳しくは、設定画面の「ヘルプ」をクリックして、表示される説明をご覧ください。

「リビジョンアップの実行」画面で「リビジョンダウンの許可」を「許可する」に変更すると、リビジョ ンダウン(旧バージョンのファームウェアに更新)も実行できます。

# 「リビジョンアップの実行」画面を開くには

「かんたん設定ページ」から、以下の順に設定画面のボタンをクリックします。

- ▶ トップページの「詳細設定と情報」
- ▶ 「リビジョンアップの実行」の「実行」

リビジョンアップが終了すると

本製品が再起動します。

1.3 外部メモリからリビジョンアップする

市販の外部メモリ(USBメモリ/ microSDカード/ USB接続のハードディスクドライブ) に保存した ファームウェアを本製品に読み込ませて、リビジョンアップできます。ファームウェアのバージョンを 管理したり、複数のNVR500のファームウェアを変更したい場合などに便利です。

- · FATまたはFAT32形式でフォーマットされていない外部メモリは、本製品で使用できません。
- · USBハブを介して、複数のUSBメモリなどの外部メモリを本製品に接続することはできません。
- ・ USB延長ケーブルは、種類によっては動作しないことがあります。USBメモリは本製品のUSBポートに 直接挿入してご使用ください。
- 本製品のUSBランプまたはmicroSDランプが点灯/ 点滅している間は、外部メモリを取り外さないで ください。外部メモリ内のデータを破損することがあります。USBボタンまたはmicroSDボタンを2秒間 押し続けて、USBランプまたはmicroSDランプが消灯していることを確認してから外部メモリを取り外 してください。

#### <u>外部メモリからリビジョンアップできるように設定を変更する</u>

| 外部ノモリからの副師            | CHMC40            | 65313557/074   |             |
|-----------------------|-------------------|----------------|-------------|
| モンクロクロよる<br>ファイトのコピー  | *11111            | 0.840.96       |             |
| B#)+(\$%              | ※ 使作すた<br>日前,4601 | e receiver +   |             |
|                       | 21-01-61          |                | (88.)       |
|                       | 分開ノセル             | + Levillinozy+ |             |
|                       | 2716-82           | cantute        | (#E) (#MIT) |
|                       | A177-F            |                | 14404D      |
| 7r−49x77r4 <b>8-8</b> | * 使用する<br>分類パセリ   | 140688343 +    |             |
|                       | 7118-8            | eu-300.bit     | (#4)        |
|                       | ご使用しない            |                |             |

「外部デバイスの設定」画面の「ファームウェアファイル名」欄で、リビジョンアップに使用する ファームウェアのファイル名を指定します。

#### 「外部デバイスの設定」画面を開くには

「かんたん設定ページ」から、以下の順に設定画面のボタンをクリックします。

- ▶ トップページの「詳細設定と情報」
- ▶ 「外部デバイスの設定」の「設定」

本製品の前面ボタンを押してリビジョンアップを実行する

1 ファームウェアを保存した外部メモリを用意する。

ファイル名は「外部デバイスの設定」画面の「ファームウェアファイル名」欄で指定したファイル名と 同じにします。

2 外部メモリを本製品のUSBポートまたはmicroSDスロットに挿し込む。

本製品のUSBランプまたはmicroSDランプが点灯/点滅します。

**3** USBボタンまたはmicroSDボタンを押しながらDOWNLOADボタンを3秒間押し続ける。

手順1で用意したファームウェアが本製品に読み込まれ、ファームウェアの読み込みが終わると リビジョンアップ動作が始まります。

リビジョンアップが終了すると、本製品は自動的に再起動します。

※「外部デバイスの設定」画面の「設定ファイル名」欄で指定したファイル名の設定ファイルが 同時に存在する場合は、設定ファイルのコピーが先に始まります。

4 USBボタンまたはmicroSDボタンを2秒間押し続ける。

本製品のUSBランプまたはmicroSDランプが消灯します。

5 外部メモリを取り外す。

「かんたん設定ページ」から外部メモリ内のファームウェアでリビジョンアップする

1 設定ファイルを保存した外部メモリを用意する。

2 外部メモリを本製品のUSBポートまたはmicroSDスロットに挿し込む。

本製品のUSBランプまたはmicroSDランプが点灯/点滅します。

3 「設定ファイル・ファームウェアファイルのコピー」画面の「コピー元のファイル名」欄で、
外部メリから本製品に読み込みたいファームウェアファイル名を指定する。

| 101027-41450 | 8                        |      |
|--------------|--------------------------|------|
| 2-807+68     | · UNDER ·                | (88) |
| *-10744      | * 02027 *<br>0 (020257 * | (#K) |
| #`-0#N       |                          | 30   |
| フォームウェアフ     | -Autor                   |      |
| E'-RD2+44    | 100,454 +                | (HE) |
| £-480        |                          | 80   |

「設定ファイル・ファームウェアファイルのコピー」画面を開くには

「かんたん設定ページ」から、以下の順に設定画面のボタンをクリックします。

- ▶ トップページの「詳細設定と情報」
- ▶ 「設定ファイル・ファームウェアファイルのコピー」の「実行」

4 「実行」をクリックする。

確認画面が表示されます。

5 「実行」をクリックする。

手順1で用意したファームウェアが本製品に読み込まれます。ファームウェアの読み込みが終わると、 リビジョンアップ動作が始まります。

リビジョンアップが終了すると、本製品は自動的に再起動します。

※「外部デバイスの設定」画面の「外部メモリからの起動」欄で「許可する」が選ばれていると、 外部メモリ内のファームウェアから起動していますので、外部メモリを取り外さないでください。

6 USBボタンまたはmicroSDボタンを2秒間押し続ける。

本製品のUSBランプまたはmicroSDランプが消灯します。

7 外部メモリを取り外す。

以上